# SEAGATE Back Up Now! Manuale utente

© 2019 Seagate Technology LLC. Tutti i diritti riservati. Seagate, Seagate Technology, il logo Spiral e il logo LaCie sono marchi o marchi registrati di Seagate Technology LLC o di una delle sue affiliate negli Stati Uniti e/o in altri paesi. Tutti gli altri marchi commerciali appartengono ai rispettivi proprietari. Se riferito alla capacità dell'unità, un gigabyte, o GB, corrisponde a un miliardo di byte e un terabyte, o TB, corrisponde a mille miliardi di byte. È possibile che il sistema operativo del computer in uso utilizzi uno standard di misura differente e indichi una capacità inferiore. Inoltre, una parte della capacità indicata viene utilizzata per la formattazione e altre funzioni e non potrà essere disponibile per l'archiviazione dei dati. Gli esempi di utilizzo quantitativo delle varie applicazioni vengono forniti a scopo indicativo. Le quantità effettive variano in base a diversi fattori, tra cui dimensione dei file, formato dei file, funzioni e software applicativo. L'esportazione o la riesportazione di hardware o software contenente crittografia potrebbe essere regolamentata dal Department of Commerce, Bureau of Industry and Security degli Stati Uniti (per ulteriori informazioni vedere www.bis.doc.gov) e controllata per l'esportazione e l'utilizzo al di fuori degli Stati Uniti. La velocità di trasferimento dei dati effettiva può variare a seconda del sistema operativo e di altri fattori. La conformità alle leggi sul copyright è responsabilità dell'utente. Tutte le istruzioni codificate e le istruzioni di programma qui contenute sono, e rimangono opere protette da copyright e informazioni riservate di proprietà di Seagate Technology LLC o delle sue affiliate. Qualsiasi uso, divulgazione, riproduzione o qualsiasi tentativo di modificare, riprodurre, distribuire, divulgare materiale protetto da copyright di Seagate Technology LLC, per qualsiasi motivo, in qualsiasi modo, mezzo o forma, in tutto o in parte, se non espressamente autorizzato, è severamente proibito. Seagate si riserva il diritto di modificare senza preavviso le offerte o le specifiche tecniche del prodotto.

Seagate Technology LLC 10200 S. De Anza Boulevard Cupertino, California 95014, Stati Uniti

**Fare clic qui per accedere a una versione online aggiornata** del documento. Saranno disponibili anche i contenuti più recenti e illustrazioni espandibili, navigazione semplificata e funzionalità di ricerca. 1119 NB Schiphol-Rijk, Paesi Bassi

Seagate Singapore International Headquarters Pte. Ltd. 90 Woodlands Avenue 7 Singapore 737911

### Contents

| 1 | Esegui il backup adesso!(Windows)                                                                                                    | 3             |
|---|----------------------------------------------------------------------------------------------------|---------------|
|   | Serve un modo più rapido? Utilizzare il copia e incolla   Configurare un piano di backup Toolkit   • Soluzioni di backup native per Windows | <b>4</b><br>6 |
| 2 | Esegui il backup adesso!(Mac)                                                                                                    | 8             |

| Serve un modo più rapido? Utilizzare il copia e incolla | 9    | ) |
|---------------------------------------------------------|------|---|
| Configurare un piano Time Machine                       | . 10 | ) |

## Esegui il backup adesso!(Windows)

Connettere il dispositivo di archiviazione Seagate al computer per potere eseguire il backup dei file e delle cartelle più importanti. Il modo più rapido per eseguire il backup è selezionare gli elementi sul computer e trascinarli all'interno dell'unità. Per assicurarsi che il backup dei dati sia continuo è possibile creare facilmente un piano di backup automatico.

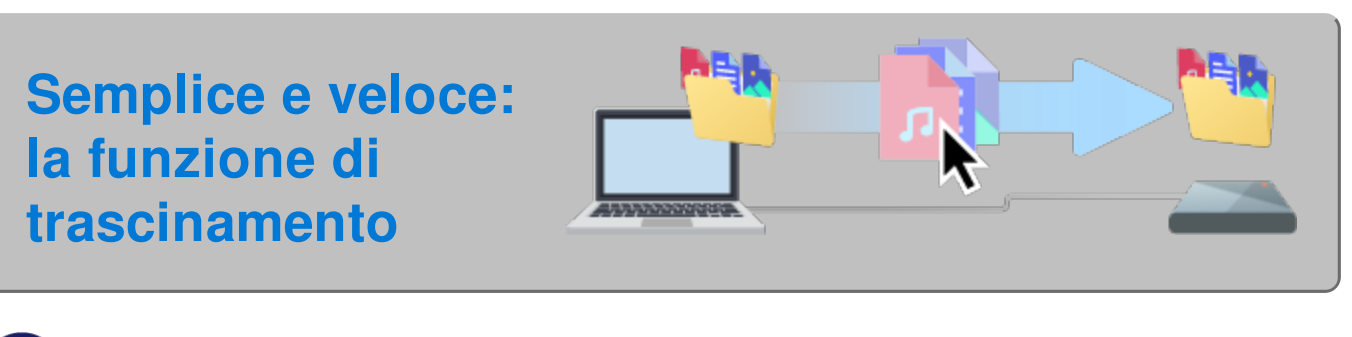

Aprire una finestra File Explorer e fare clic sull'unità

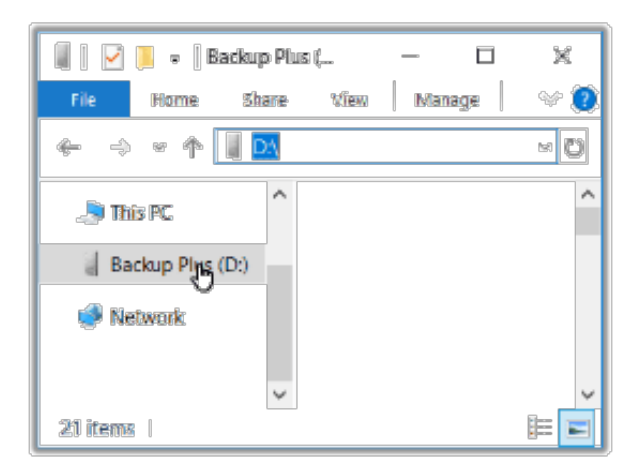

Windows 7: Usare Windows Explorer per trascinare gli elementi.

2

Aprire un'altra finestra File Explorer e selezionare le cartelle o i file sul computer di cui eseguire il backup

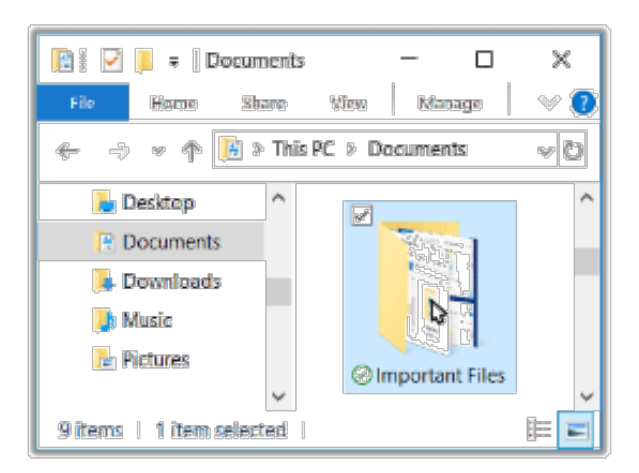

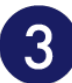

### Trascinare gli elementi sull'unità

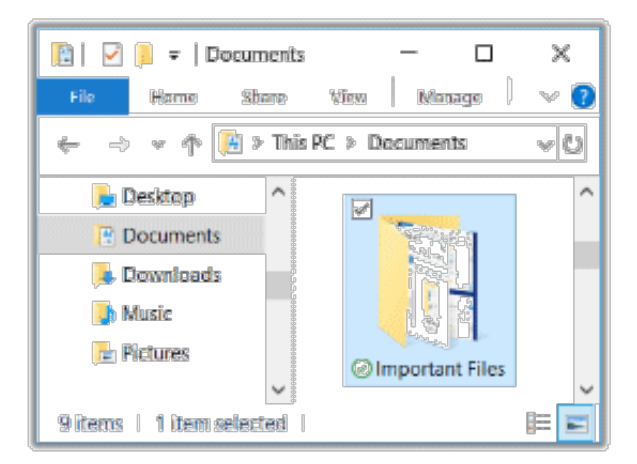

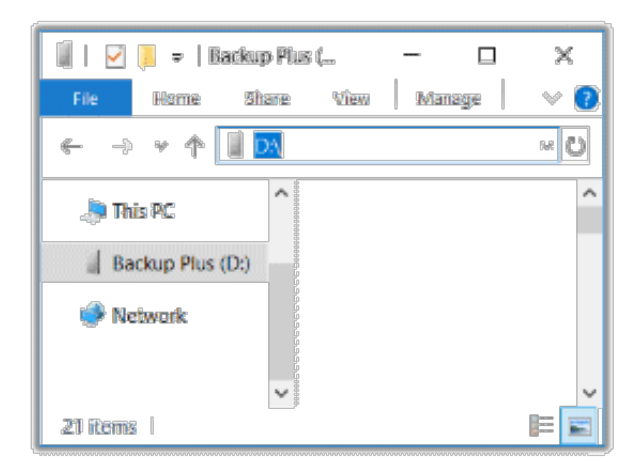

### Serve un modo più rapido? Utilizzare il copia e incolla

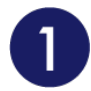

Aprire una finestra File Explorer e selezionare le cartelle o i file sul computer di cui eseguire il backup

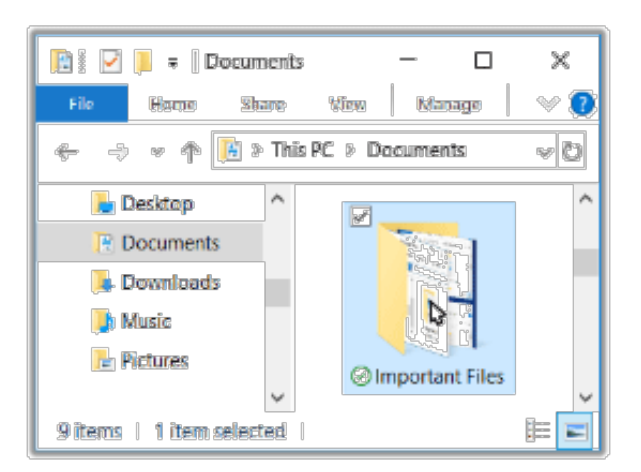

Windows 7: Usare Windows Explorer per selezionare gli elementi.

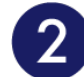

### Fare clic su Copia sul menu principale

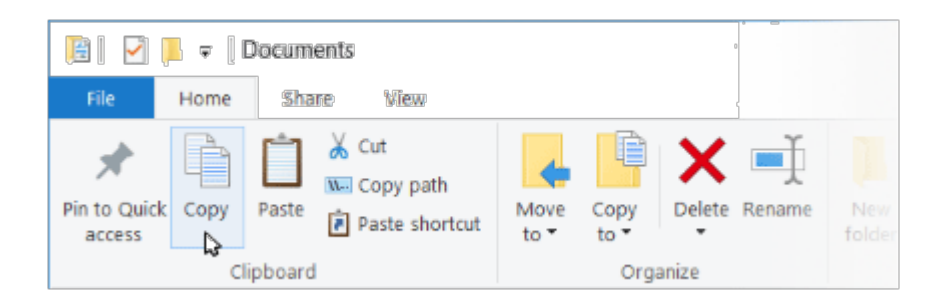

Altri modi per copiare negli appunti

- Tenere premuto il tasto Ctrl e premere C.
- Fare clic con il pulsante destro del mouse e scegliere Copia dal menu a discesa.

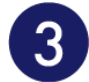

### Fare clic sull'unità

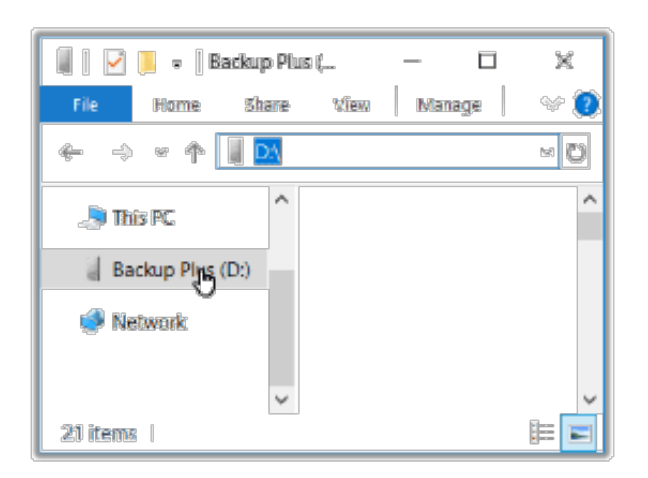

4

### Fare clic sulncolla sul menu principale

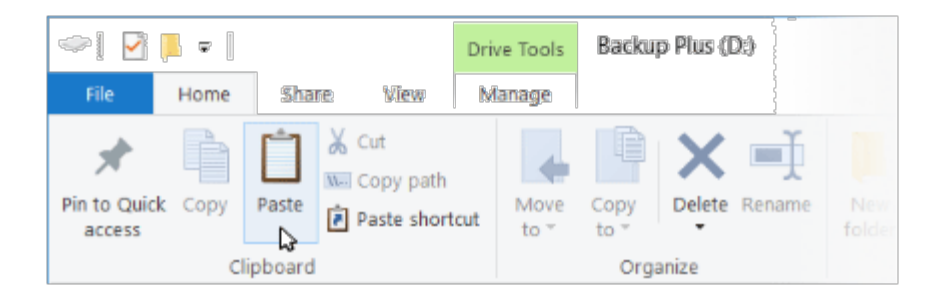

Altri modi per incollare i file copiati negli appunti

- Tenere premuto il tasto Ctrl e premere V.
- Fare clic con il pulsante destro del mouse e scegliere Incolla dal menu a discesa.

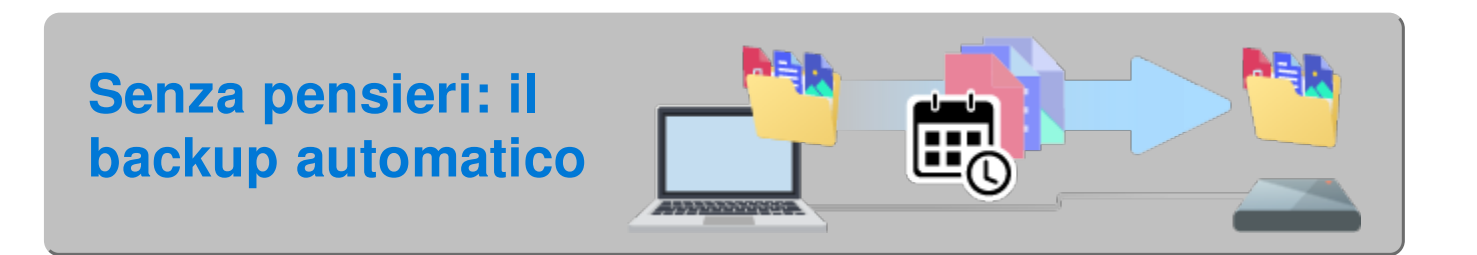

### Configurare un piano di backup Toolkit

Toolkit ha una funzione facile da usare per il PC! Per ulteriori informazioni consultare il manuale dell'utente di Toolkit.

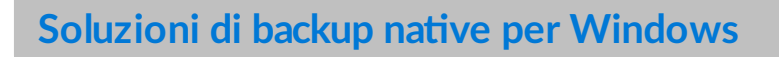

Anche Windows dispone di soluzioni per il backup. Per ulteriori informazioni selezionare la versione di

Windows in questione:

- Windows 7
- Windows 8, Windows 8.1
- Windows 10

# Esegui il backup adesso!(Mac)

Connettere il dispositivo di archiviazione Seagate al computer per potere eseguire il backup dei file e delle cartelle più importanti. Il modo più rapido per eseguire il backup è selezionare gli elementi sul computer e trascinarli all'interno dell'unità. Per assicurarsi che il backup dei dati sia continuo è possibile creare facilmente un piano di backup automatico.

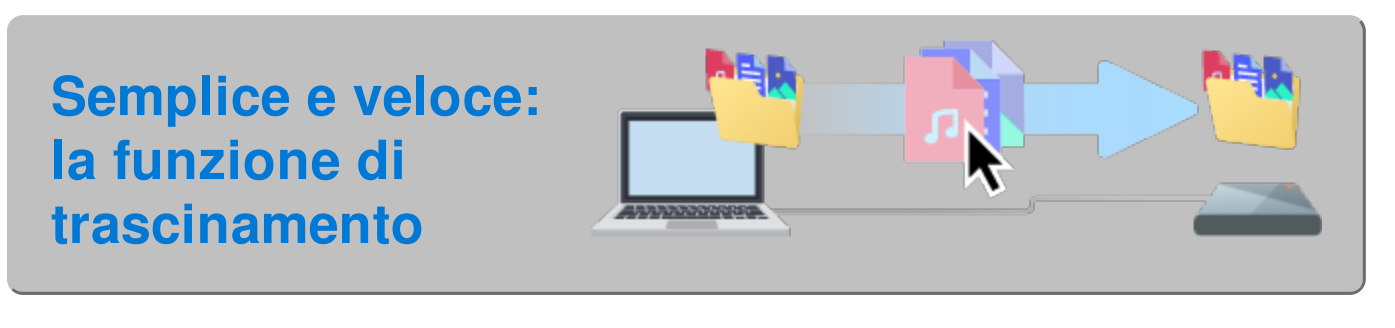

Aprire la finestra del Finder e fare clic sull'unità

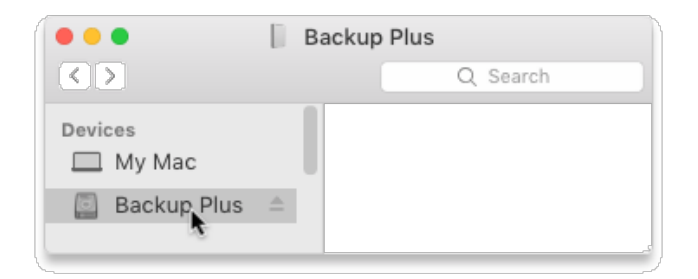

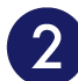

Aprire un'altra finestra del Finder e selezionare le cartelle sul computer di cui eseguire il backup

|                                   | Docume | ents            |  |
|-----------------------------------|--------|-----------------|--|
|                                   | Ũ      | Searche.        |  |
| Favorites<br>Desktop<br>Documents |        | Important Files |  |

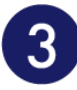

### Trascinare gli elementi sull'unità

|                   | Documents   |         |
|-------------------|-------------|---------|
|                   |             | arene . |
| Favorites         |             |         |
| 🖻 Documents       | Important   | Files   |
| •••               | Backup Plus |         |
|                   | Q Se        | arch    |
| Devices<br>My Mac |             |         |
|                   |             |         |

### Serve un modo più rapido? Utilizzare il copia e incolla

Aprire una finestra del Finder e selezionare le cartelle o i file sul computer di cui eseguire il backup

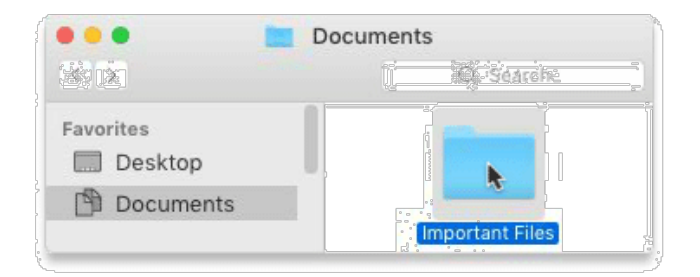

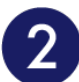

### Selezionare Copia dal menu di modifica

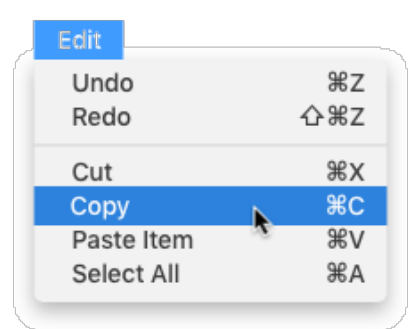

Un altro modo per copiare negli appunti

Tenere premuto il tasto CMD (第) e premere C.

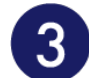

#### Fare clic sull'unità

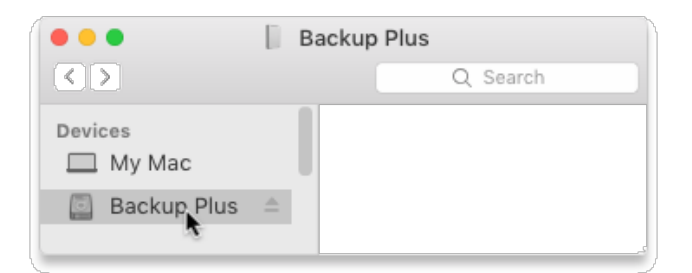

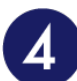

### Selezionare Copia Elementi dal menu di modifica

| Edit       |      |
|------------|------|
| Undo       | ЖZ   |
| Redo       | ራ∺z  |
| Cut        | ЖΧ   |
| Сору       | жс   |
| Paste Item | × %۷ |
| Select All | ЖA   |
|            |      |

Un altro modo per incollare i file copiati negli appunti

Tenere premuto il tasto CMD (郑) e premere V.

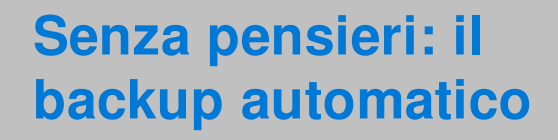

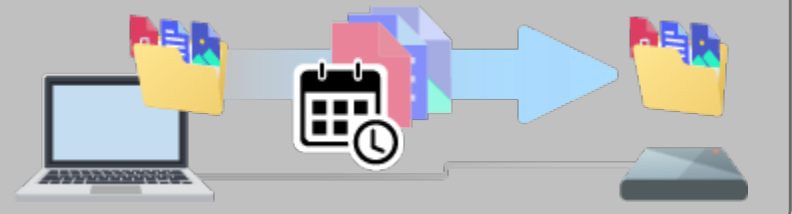

### **Configurare un piano Time Machine**

Time Machine è una funzione di backup automatico integrata al Mac. Per ulteriori informazioni, consultare questo articolo sull'assistenza Apple.